#### **D-Link**

# Руководство по быстрой установке

**DUB-T210** 

с кодером MPEG1/2/4

ТV-тюнер USB 2.0

Данный продукт работает со следующими операционными системами: Windows 2000 /XP

#### Прежде чем начать

Необходимо следующее:

- Процессор 1,2 ГГц или выше (Процессор 2,4 ГГц или выше потребуется для записи в режиме реального времени)
- Microsoft Windows 2000 /XP
- Microsoft directX8.1 или выше
- 256MB RAM или больше
- CD-ROM · CD-R/RW , DVD+R/RW, DVD-R/RW
- Звуковая карта 16-бит или выше
- Один свободный порт USB (с поддержкой USB 2.0)
- Видеоадаптер PCI/AGP VGA с 64MB памяти или выше и монитор

#### Проверьте содержимое комплекта

В комплект поставки входит следующее:

Если что-либо из перечисленного отсутствует, обратитесь к вашему поставщику.

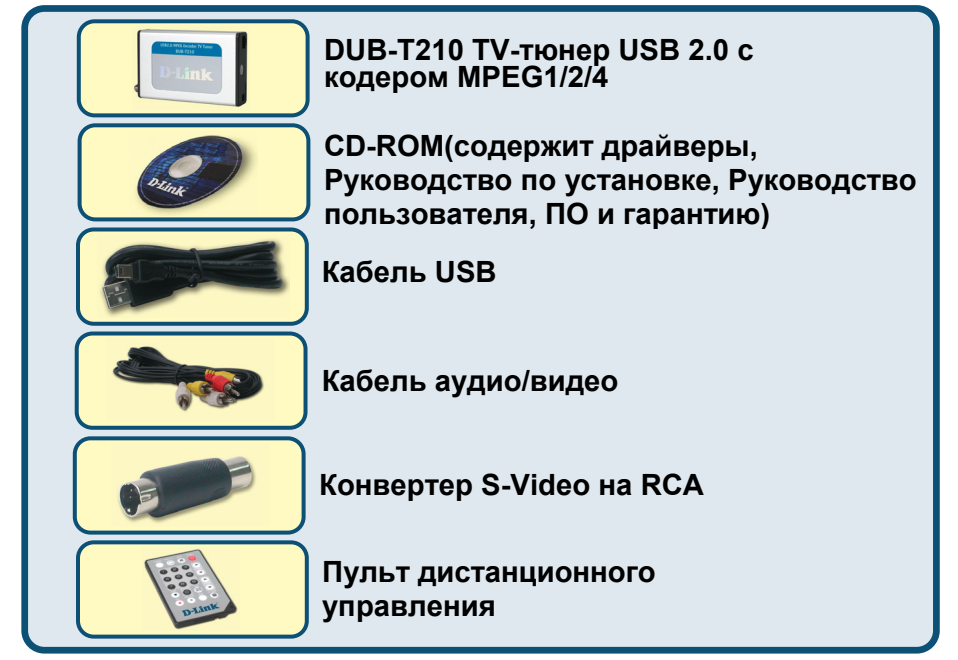

©2004 D-Link Systems, Inc. Все права зарегистрированы. Торговые марки являются собственностью их владельцев. Программное обеспечение и спецификация продукта могут быть изменены без предупреждения. Загрузите драйвер с CD до установки DUB-T210

Первоначальная установка DUB-T210 включает два шага: установку драйвера и затем программного обеспечения TV Plus. Детальное описание этих шагов смотрите далее.

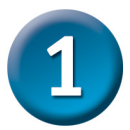

## Установка драйвера DUB-T210

Пожалуйста, достаньте из упаковки компакт-диск и внимательно следуйте приведенным ниже инструкциям, чтобы гарантировать, что установка DUB-T210 будет полностью завершена.

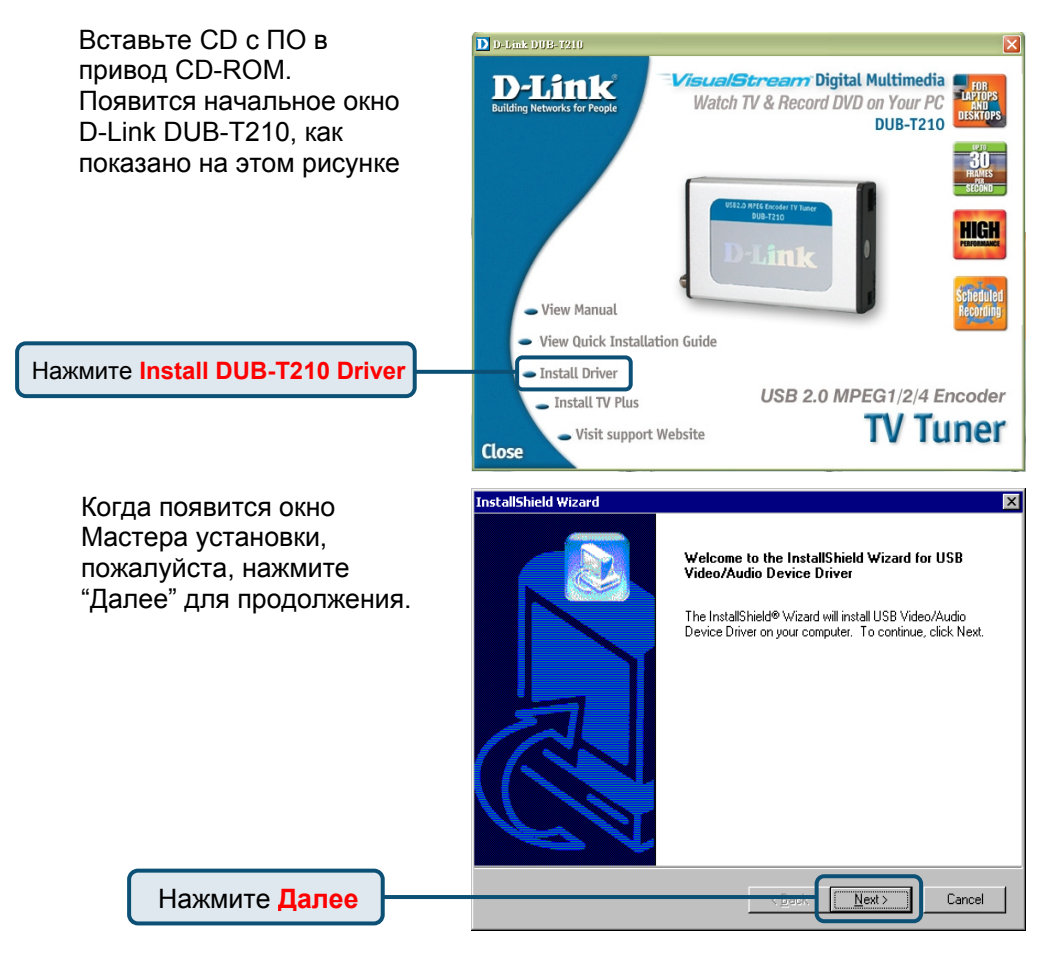

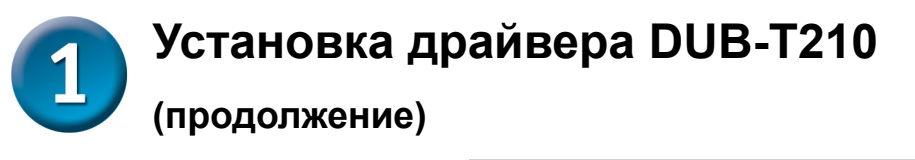

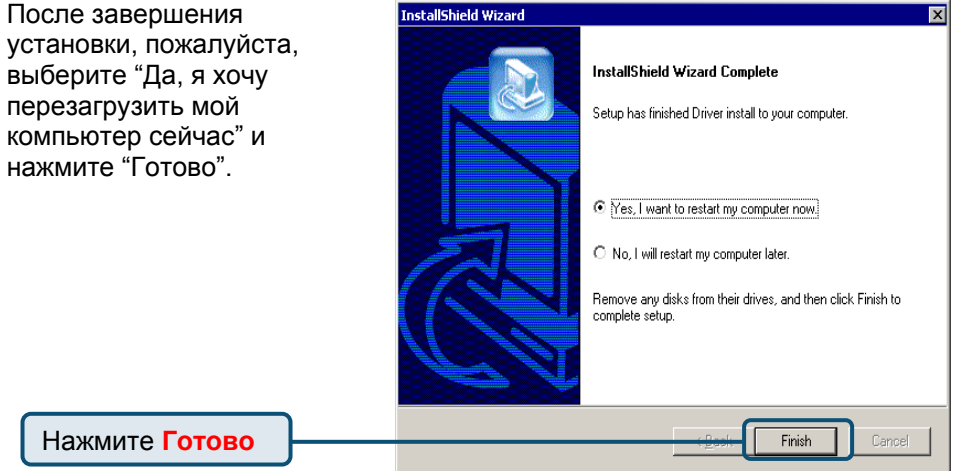

Пожалуйста, нажмите «Готово» для завершения установки

Нажмите Готово

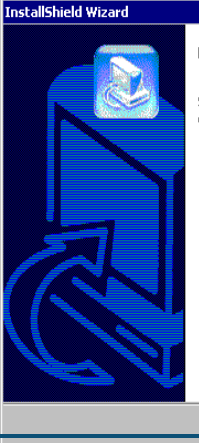

 InstallShield Wizard Complete

 Setup has finished installing USB Video/Audio Device Driver on your computer.

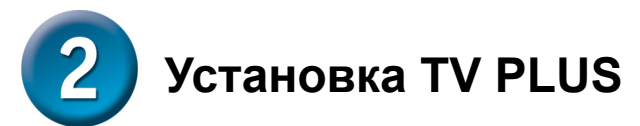

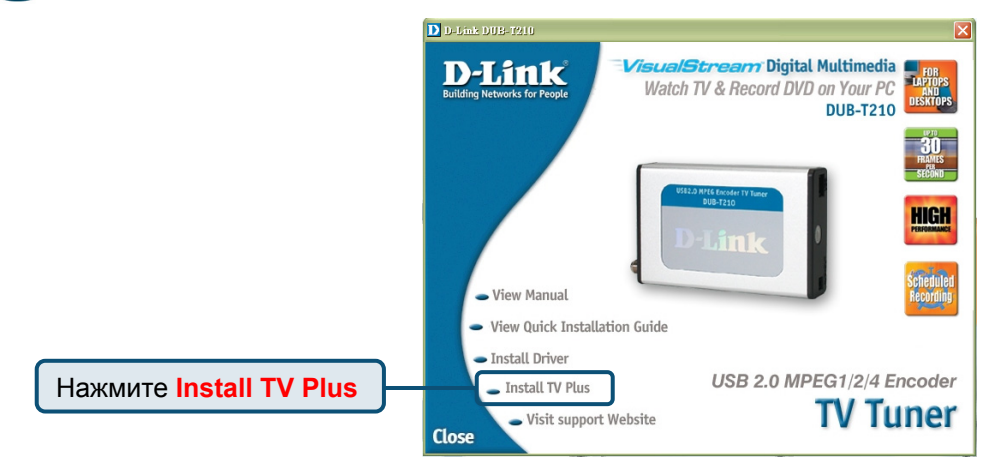

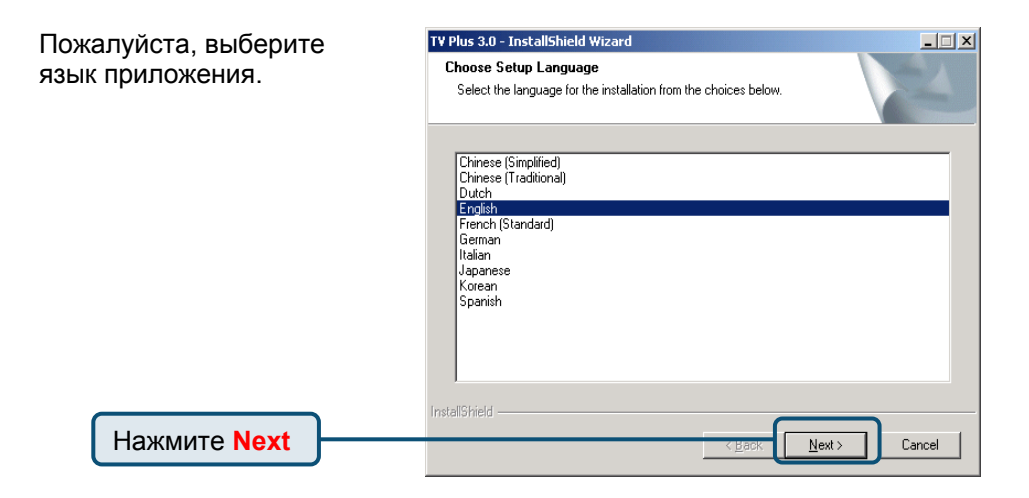

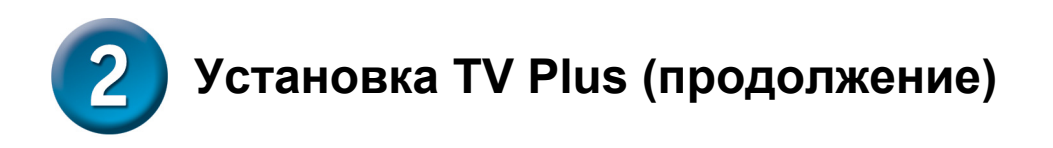

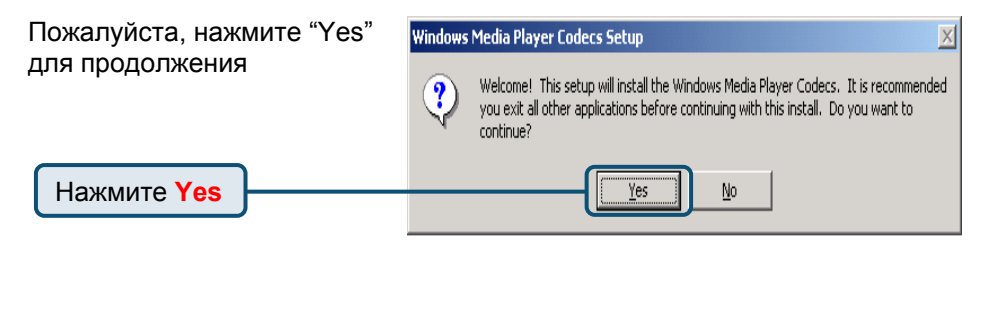

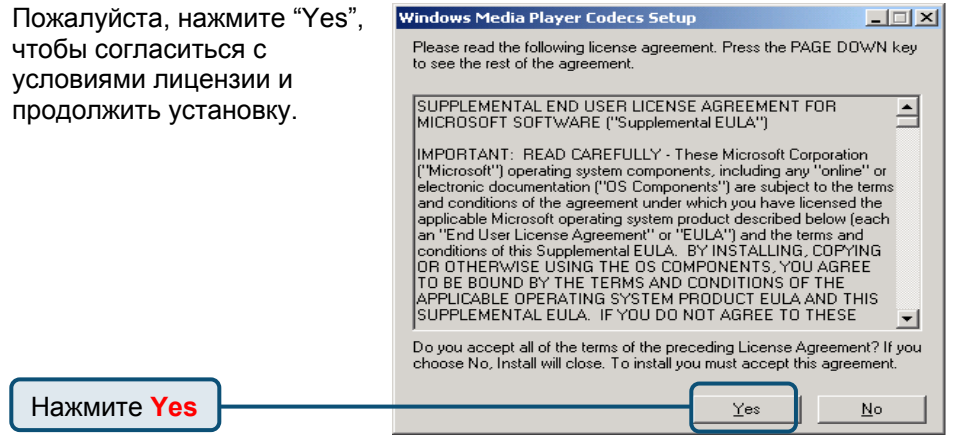

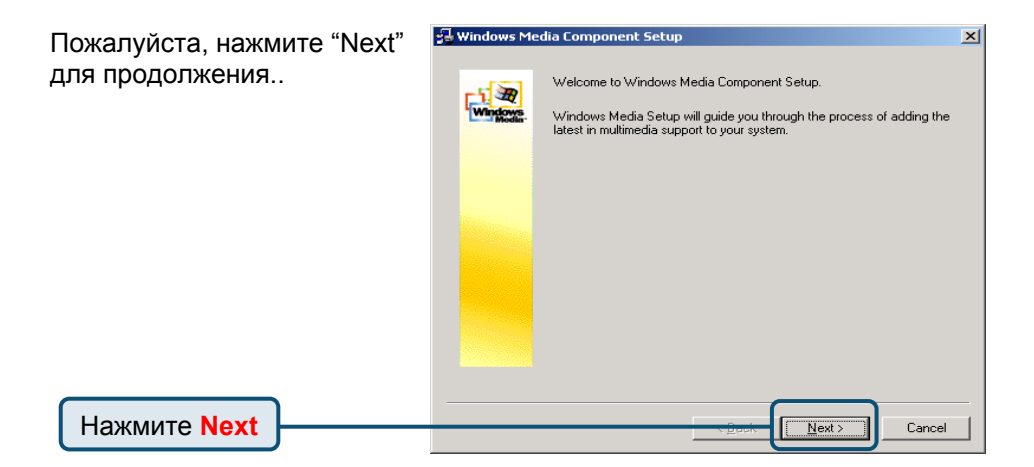

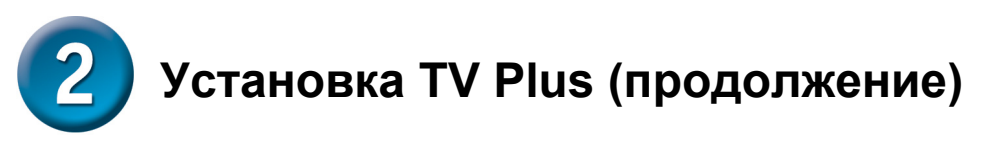

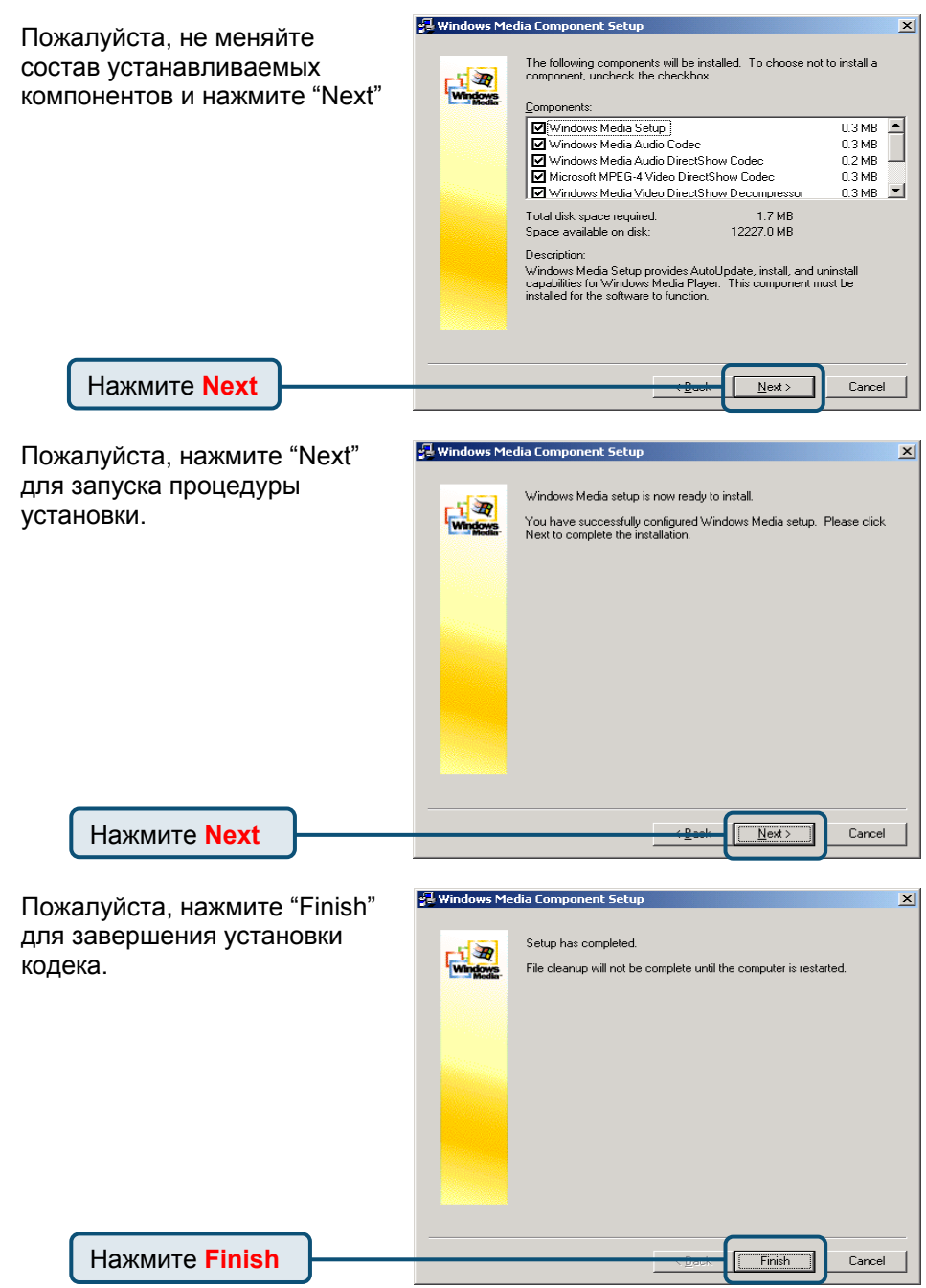

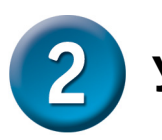

## Установка TV Plus (продолжение)

Пожалуйста, нажмите "Next", чтобы продолжить установку приложения.

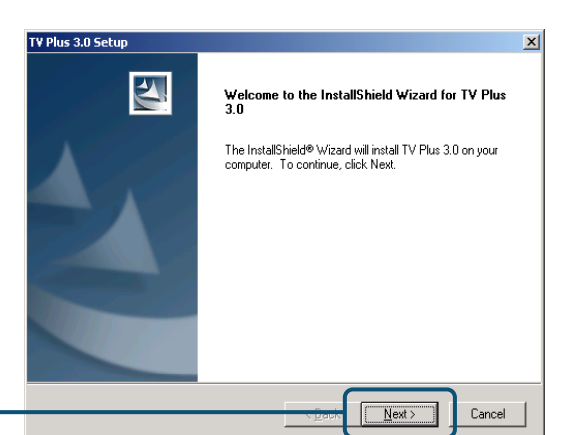

Нажмите Next

Нажмите "Yes", чтобы согласиться с условиями лицензии и продолжить установку.

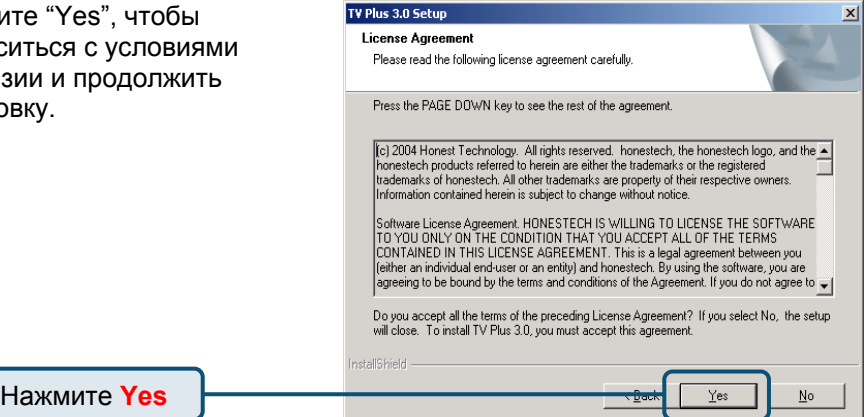

Нажмите "Next" для продолжения или нажмите "Browse", чтобы выбрать папку для установки.

| Choose Destination Lo                           | ocation                                 |                               |   |
|-------------------------------------------------|-----------------------------------------|-------------------------------|---|
| Select folder where setu                        | ıp will install files.                  |                               |   |
| Setup will install TV Plus                      | 3.0 in the following folder.            |                               |   |
| To install to this folder, c<br>another folder. | lick Next. To install to a different fo | lder, click Browse and select |   |
|                                                 |                                         |                               |   |
| - Destination Folder                            |                                         |                               |   |
| Destination Folder                              | sciech/TV Plus 3.0                      | Binowse                       | 1 |

Нажмите Next

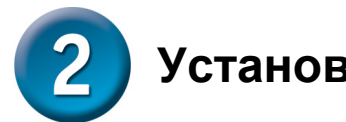

# Установка TV Plus (продолжение)

| Наумите "Next" пла      | TV Plus 3.0 Setun                                                                                                    |  |  |  |  |
|-------------------------|----------------------------------------------------------------------------------------------------|--|--|--|--|
|                         | Select Program Folder                                                                                                    |  |  |  |  |
|                         | Please select a program folder.                                                                                                    |  |  |  |  |
| программы.              | Setup will add program icons to the Program Folder listed below. You may type a new folder<br>name, or select one from the existing folders list. Click Next to continue.<br>Program Folder:<br>honestech/TV Plus 3.0 |  |  |  |  |
|                         |                                                                                                    |  |  |  |  |
|                         |                                                                                                    |  |  |  |  |
|                         | Existing Folders:<br>Accessories<br>Administrative Tools                                                                                                    |  |  |  |  |
|                         |                                                                                                    |  |  |  |  |
|                         | Intel Network Adapters<br>Realtek Sound Manager                                                                                                    |  |  |  |  |
|                         | Startup                                                                                                    |  |  |  |  |
|                         |                                                                                                    |  |  |  |  |
|                         | Test modelant                                                                                                    |  |  |  |  |
|                         |                                                                                                    |  |  |  |  |
| Пажмите мел             |                                                                                                    |  |  |  |  |
|                         |                                                                                                    |  |  |  |  |
|                         |                                                                                                    |  |  |  |  |
| Пожалуйста, выберите    | T¥ Plus 3.0 Setup X<br>Setup Type                                                                                                    |  |  |  |  |
| правильное устройство в | Select the setup type that best suits your needs.                                                                                                    |  |  |  |  |
| соответствии с Вашей    | Select your H/W Type                                                                                                    |  |  |  |  |
| операционнои системои.  |                                                                                                    |  |  |  |  |
|                         | C Windows XP - USB Audio Windows 2000 - External Audio                                                                                                    |  |  |  |  |
|                         |                                                                                                    |  |  |  |  |
|                         |                                                                                                    |  |  |  |  |
|                         |                                                                                                    |  |  |  |  |
|                         |                                                                                                    |  |  |  |  |
|                         | InstallSkield                                                                                                    |  |  |  |  |
| Нажмите Next            | Cancel                                                                                                    |  |  |  |  |
|                         |                                                                                                    |  |  |  |  |
|                         |                                                                                                    |  |  |  |  |
|                         | Illindown Media Faymach () Cavier Dunbing Fabun                                                                                                    |  |  |  |  |
|                         |                                                                                                    |  |  |  |  |
| для продолжения.        | Welcome! This setup will install Windows Media Format 9 Series Runtime files. It is                                                                                                    |  |  |  |  |
|                         | recommended you exit all other applications before continuing with this install. Do you<br>want to continue?                                                                                                    |  |  |  |  |
|                         |                                                                                                    |  |  |  |  |
| Нажмите Yes             | <u>Y</u> es <u>N</u> o                                                                                                    |  |  |  |  |
|                         |                                                                                                    |  |  |  |  |

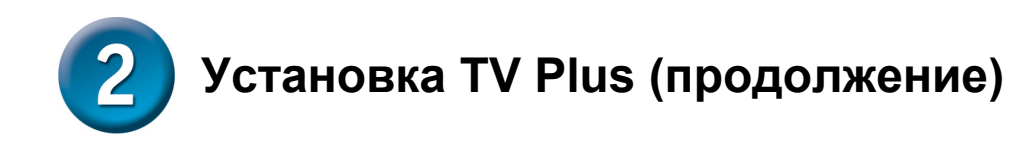

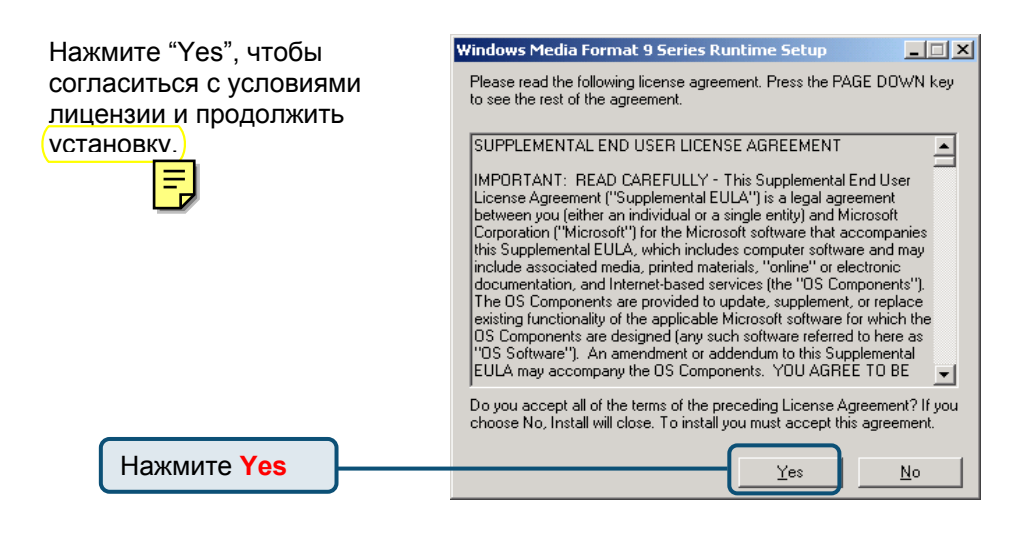

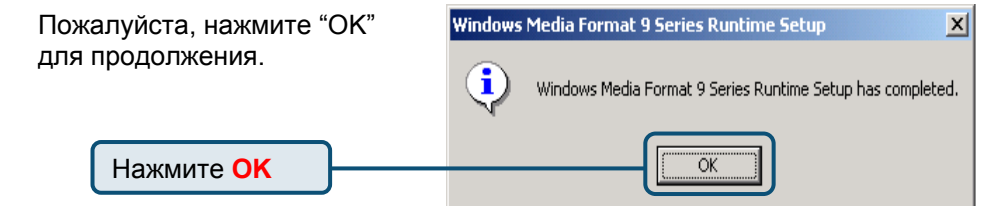

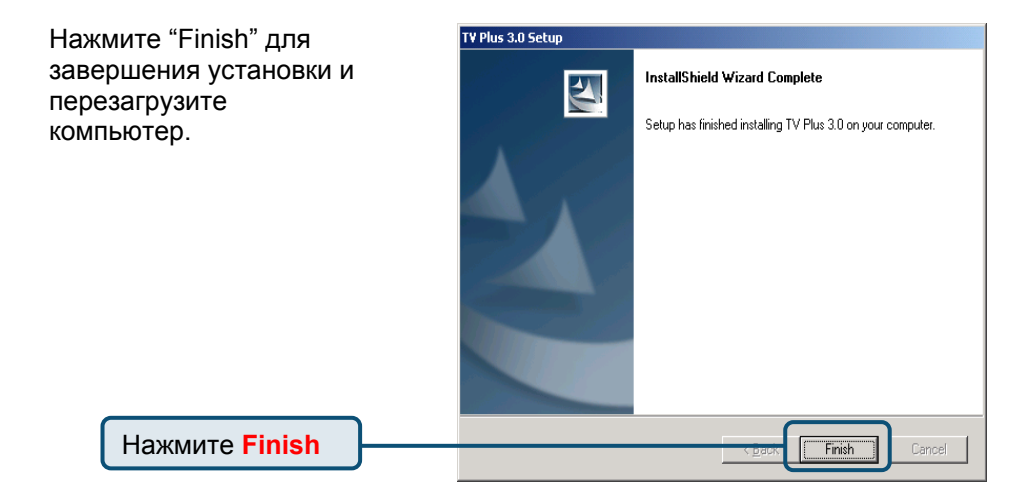

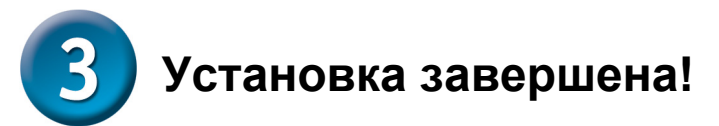

Для подтверждения правильности установки DUB-T210 нажмите 'Пуск" → "Настройка" → "Панель управления". Дважды щелкните на иконке " Система". Выберите закладку "Оборудование" и нажмите кнопку " Диспетчер устройств ". Убедитесь, что записи "D-Link DUB-T210 Audio Device" и "D-Link DUB-T210 TV Tuner" появились в разделе "Звуковые, видео и игровые устройства ".

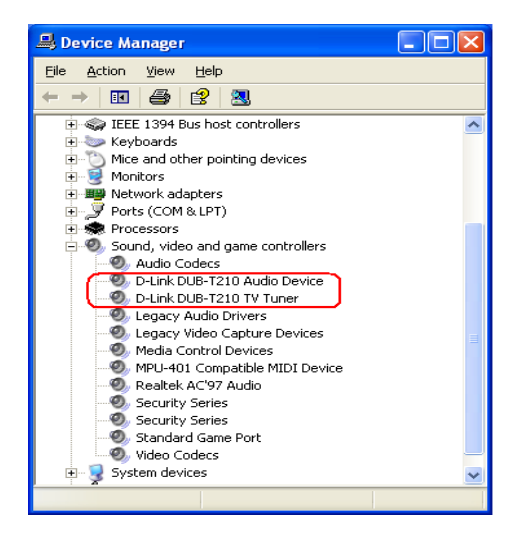

Поздравляем ! Теперь DUB-T210 установлен и готов к использованию. Дважды щелкните на иконке TV Plus 3.0 на рабочем столе и получайте удовольствие от высокопроизводительного захвата аудио и видео.

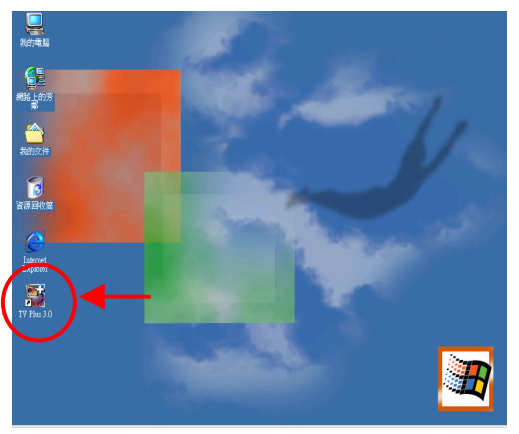

### ΜΕΜΟ

#### Техническая поддержка

Обновления программного обеспечения и документация доступны на Интернет-сайте D-Link.

D-Link предоставляет бесплатную поддержку для клиентов в течение гарантийного срока.

Клиенты могут обратиться в группу технической поддержки D-Link по телефону или через Интернет.

Техническая поддержка D-Link: (095) 744-00-99

Техническая поддержка через Интернет

http://www.dlink.ru email: support@dlink.ru

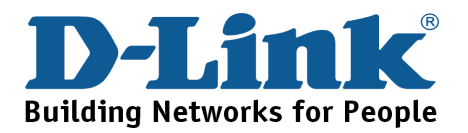